## How to view upcoming MSHP Academy Training

Access the <u>MSHP Academy Portal</u>, once on the portal page training will be located in the "Resources" box in the lower right corner.

| Missouri State Highway Patr                                                                                                    | ol                                                                                                    | Sign In                                                                                                    |
|----------------------------------------------------------------------------------------------------|----------------------------------------------------------------------------------------------------|----------------------------------------------------------------------------------------------------|
| Quick Links<br>MSHP Training Division Home Page<br>Self Registration Instructions<br>Academy Staff<br>Water Patrol Training<br>Trouble Logging In? Click Here For Support | Welcome to the Missouri State Highway Patrol Training<br>Academy Portal<br>MSHP Training Division Online Resources<br>• Upcoming Training – in Resources box in the lower right<br>• Requesting Portal User Account – Use Webform in Resource box in lower<br>right of screen<br>• Registration - accessible once signed in<br>If you are a MSHP employee, you may sign in to your personal training portal<br>on the right side of this web page using single sign-on.<br>If you are visiting from an outside agency, you can find a link to all of our<br>public trainings on the right side of this web page in the "Resources" box .<br>External agencies who wish to register for classes will need to request a<br>portal user account buving the "Whethorm "link in the "Besources" box on | Please supply your sign in<br>information or Login using Single<br>Sign-On.<br>Enter email address<br>Enter password<br>Sign in<br>Reset your password<br>Terms of Service   Feedback<br>Resources |
|                                                                                                    | the right side of the screen.                                                                                                    | Training Catalog                                                                                                    |

**Training Catalog** will show the course description (click show more) and available classes (click to view details).

| Т  | raining Catalog                                                |                                                                                                    |                              |           |
|----|----------------------------------------------------------------|----------------------------------------------------------------------------------------------------|------------------------------|-----------|
| Th | e Training Catalog reflects current courses offered by Mi      | ssouri State Highway Patrol . For each course, you may view a list of available training and reque                | est enrollment for any futur | e events. |
|    | Training 🔺                                                     | Description                                                                                                    |                              |           |
|    | Crash Investigation Programs - Advanced Crash<br>Investigation | Decompleties: The successful completion of Basic Crash Investigation or an equivalent course.<br>(show more)      | See 1 Available Class        | :         |
|    | Crash Investigation Programs - Basic Crash<br>Investigation    | Prerequente: A basic understanding of algebraic functions is required to work the formulas taught.<br>(show more) | See 1 Available Class        | :         |

1. Class details will populate once "See available class" is clicked.

| Training 🔺                                                     | Description                                                |                              |                    |       |
|----------------------------------------------------------------|------------------------------------------------------------|------------------------------|--------------------|-------|
| Crash Investigation Programs - Advanced Crash<br>Investigation | Prerequisite: The successful com<br>course.<br>(show more) | Hide Available Class         | :                  |       |
|                                                                | Event                                                      | Location                     | Dates              |       |
| (                                                              | 2024 Advanced Crash<br>Investigation                       | MSHP Law Enforcement Academy | 04/22/2024 - 05/03 | /2024 |

 Click on class name to view expanded details including prerequisites, course description, who should attend, CEU hours, tuition information, training dates, prerequisites, fee and location. Registration options will not be available until user has signed in, as noted below.

Crash Investigation Programs - 2024 Advanced Crash Investigation

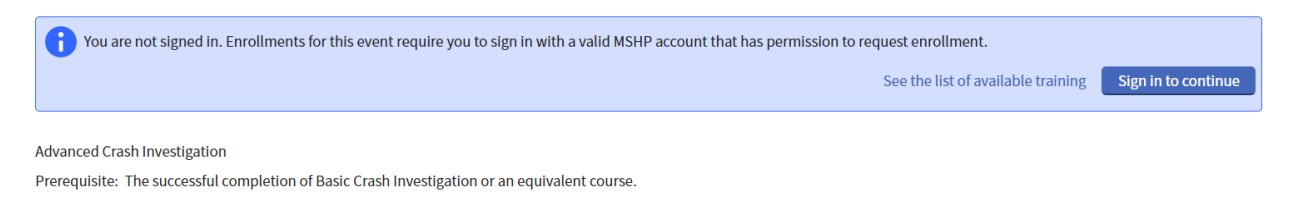

3. Signed in users will see the following message which indicates when registration begins.

Crash Investigation Programs - 2024 Advanced Crash Investigation

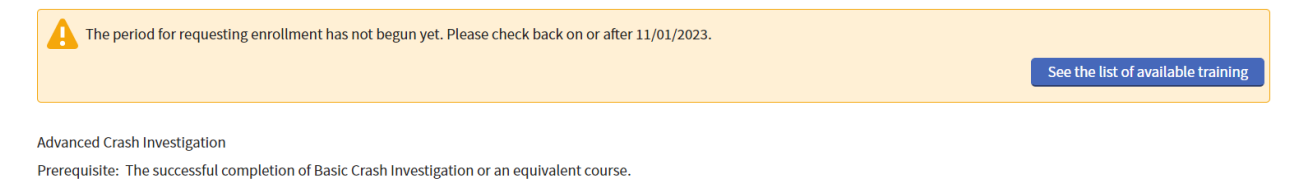

Available Training shows upcoming training classes in a list.

- The list of classes can be sorted by event or dates by clicking on the bold header at the top.
- The blue bar on the left indicates a class that was recently posted.
- In the status column the list will indicate if the class is upcoming or open.
- The Indicates that the class has prerequisites.
- If registration is available for the class there will be a "Register" button, if there isn't one it means that registration has not opened for that class.

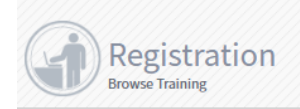

## Available Training

All published current and future training matching filter criteria is displayed.

| Training                                                                                  |                         |       | Registration            |            |          |   |            |
|-------------------------------------------------------------------------------------------|-------------------------|-------|-------------------------|------------|----------|---|------------|
| Event 🔺 / Location                                                                        | Dates                   | Hours | Dates                   | Open Seats | Status   |   |            |
| Interpersonal Programs - Test for<br>portal functionality - 08252023@0800<br>MSHP Academy | 11/01/2023 - 11/08/2023 | }     | 10/02/2023 - 10/27/2023 | 10         | Upcoming | : |            |
| Interpersonal Programs - Test for<br>portal functionality - 08252023@1000<br>MSHP Academy | 05/15/2024 - 05/15/2024 | ŀ     | 05/16/2023 - 05/10/2024 | 6          | Open     | : | Register   |
| Interpersonal Programs - Test for<br>portal functionality - 09072023                      | 05/15/2024 - 05/15/2024 | ł     | 05/16/2023 - 05/10/2024 | 9          | Open     | : | Register : |

T Filters

Community Calendar shows upcoming classes in a calendar view.

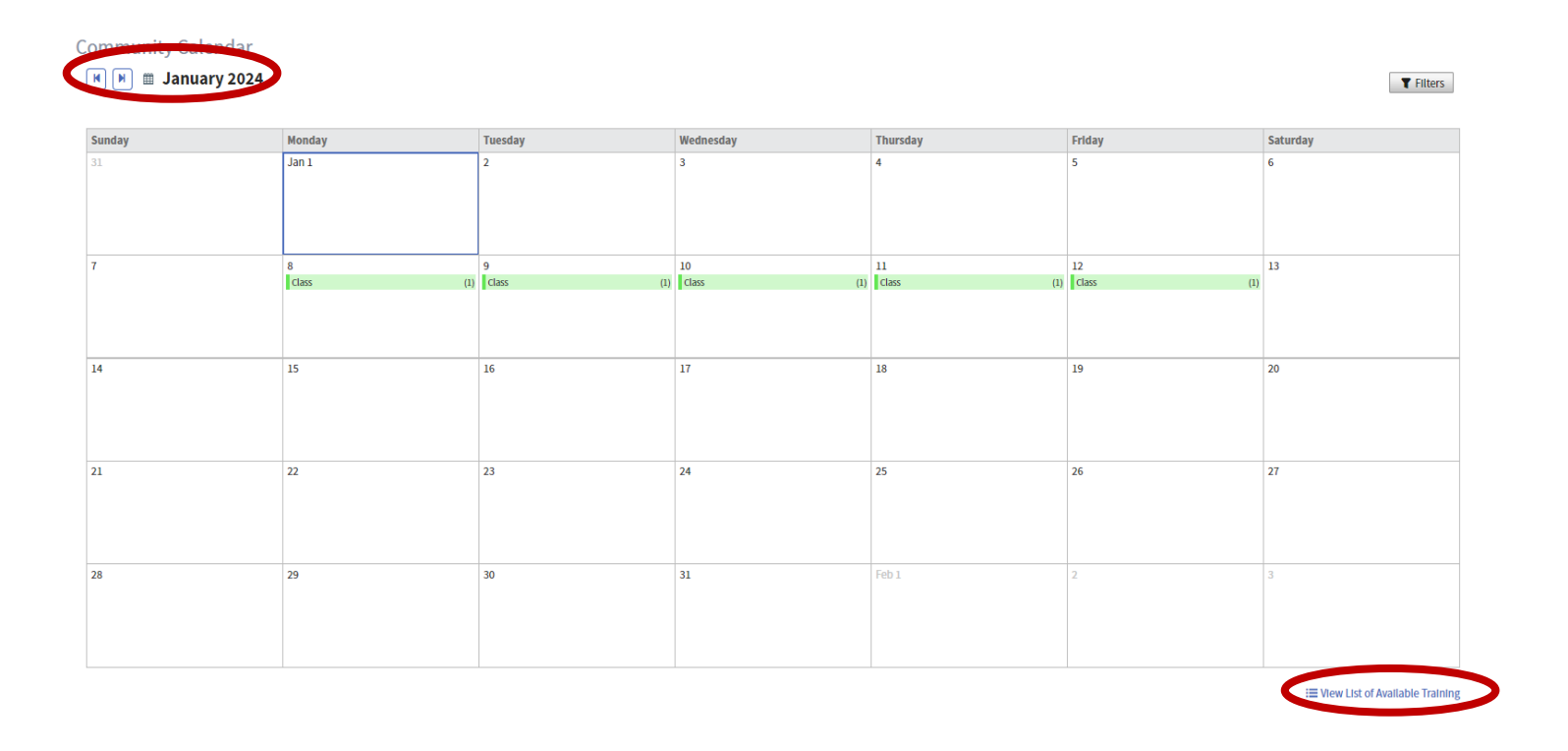

The "List of Available Training" will bring up a summary of classes for the day with an option to view the class details. If no day is selected then it will pull up the entire list of available classes.

| Community Calendar                                                                                     |                   |                                    |                         |                              |                         |
|----------------------------------------------------------------------------------------------------|-------------------|------------------------------------|-------------------------|------------------------------|-------------------------|
| 📕 🕨 🔳 Tuesday, January 09, 2024                                                                        |                   |                                    |                         |                              | T Filters Clear Filters |
| Planning Category = Class ×                                                                            |                   |                                    |                         |                              |                         |
|                                                                                                    |                   |                                    |                         |                              | ٢                       |
| Name 🔺 / Organization                                                                                  | Planning Category | Event Type                         | Dates                   | Location                     |                         |
| Instructor Development Programs - 2024 Radar/Laser Instructor<br>Missouri State Highway Patrol Academy | Class             | Instructor<br>Development Programs | 01/08/2024 - 01/12/2024 | MSHP Law Enforcement Academy | View                    |